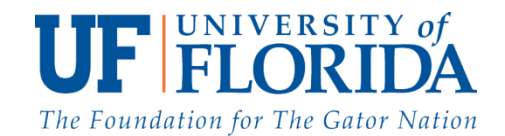

## Guidelines to help you get started with the Discussion Forum: Guidelines for Accessing the Task Force Discussion Group

- 1. Go directly to the e-Learning in Sakai Discussion Group page for the Task Force here.
- 2. Sign in using your Gatorlink username and password.
- 3. If sign-in is unsuccessful, please sign in using the steps below.
  - 1. Go to the e-Learning in Sakai portal page: https://elearning2.courses.ufl.edu/portal
  - 2. Login with your Gatorlink Username and Password.

| <b>UF</b>  ELearning | in Sakai Login                                                                                                    |
|----------------------|----------------------------------------------------------------------------------------------------|
| Welcome 👧            | Message of the day                                                                                                    |
| About 🕢              | Welcome to UF's new course management system, e-Learning in Sakal. This system is designed to replace                                                                                                    |
| Features 🕘           | the current E-Learning System which is being phased out by the vendor. Even more than being forced to                                                                                                    |
| Training 🕢           | change, our move to baka is an excluing project because it brings new tools and capabilities we ve never<br>had before such as blogs wilkis and podeasting support among others.                                                                                                    |
| Acknowledgments 🕘    | had before such as blogs, miss, and poucasing support among ources.                                                                                                    |
| Help 🥹               | If your instructor has not asked you to access your course via <b>e-Learning in Sakai</b> , please be aware that you will only have access to this page, known as 'My Workspace.' If you are taking a pilot course this Summer, you will see a link for the course in the gray bar toward the top of the page. |

3. In the left menu, click on the "Membership" link.

| <b>JF</b>  ELearning                                                    | ; in Sakai                                                                                     |
|-------------------------------------------------------------------------|------------------------------------------------------------------------------------------------|
| My Workspace                                                            | Options                                                                                        |
| Announcements<br>Calendar<br>Mail<br>Membership<br>Profile<br>Resources | Welcome t<br>Learning<br>current E-<br>vendor. Ev<br>Sakai is ar<br>capabilities<br>podcasting |
| Worksite Setup 😨<br>Help 🧕                                              | If your inst<br>e-Learnin                                                                      |

4. Click on the "Joinable Sites" tab.

| My Workspace  | Sample Committee Workspace |                                                           |  |
|---------------|----------------------------|-----------------------------------------------------------|--|
| Account       | 8                          | My Current Sites                                          |  |
| Announcements | 9                          | Mr. Current Sites                                         |  |
| Calendar      |                            | my current sites                                          |  |
| Mail          | 9                          | The list below includes all sites you currently belong to |  |
| Membership    | A                          |                                                           |  |
| Preferences   | -                          |                                                           |  |
| Drofile       | -                          |                                                           |  |

5. Find the "Academic Integrity Task Force" site and click on "Join".

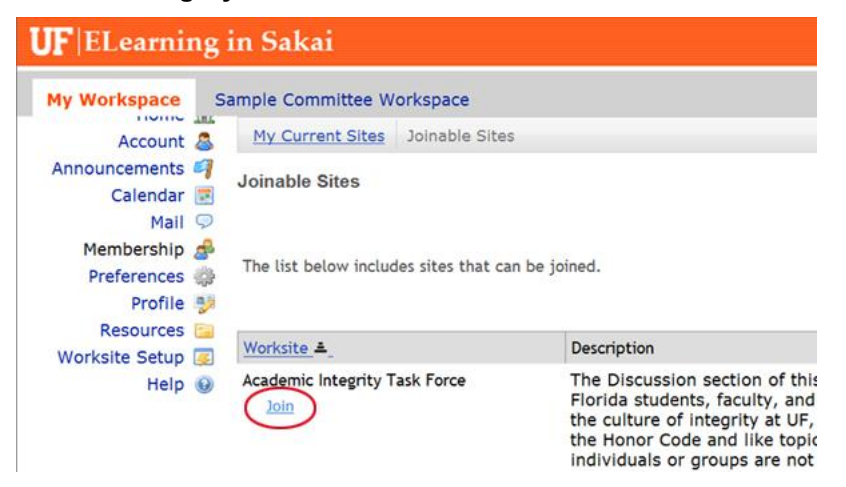

6. The "Academic Integrity Task Force" should then appear as a tab. Click on the tab.

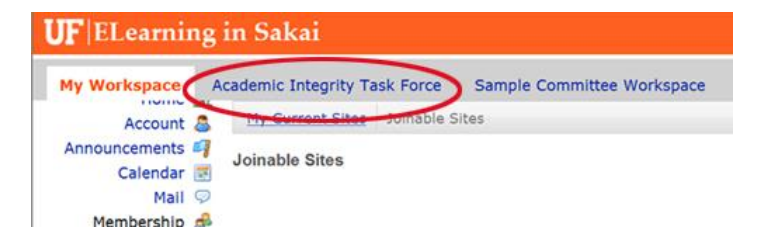

If you have 5 or more Sakai sites, you may need to click on "more" to find the Academic Integrity Task Force.

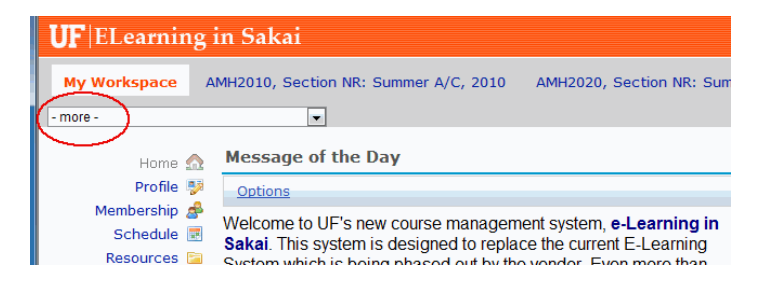

7. Click on "Discussion" in the left menu to join the Academic Integrity Task Force Discussion Forum.

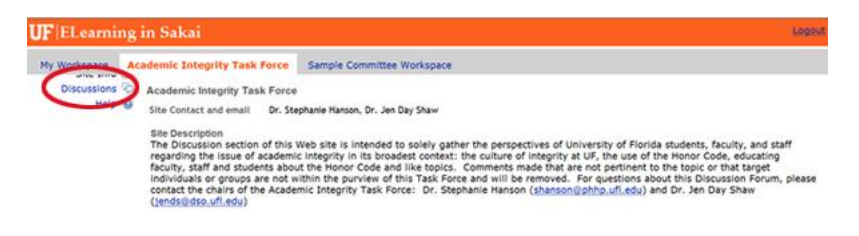